## 1. Ввод начальных остатков

| +    | 🔶 🔶 Ввод остатков 0000-000001 от 30.09.2017 (Основные средства) |             |           |                           |                  |                               |                                |                        |  |
|------|-----------------------------------------------------------------|-------------|-----------|---------------------------|------------------|-------------------------------|--------------------------------|------------------------|--|
| Пр   | овест                                                           | и и закрыть | Записать  | Провести Дт Режим ве      | вода остатков    |                               |                                | Еще - ?                |  |
| Номе | ep:                                                             | 0000-000001 | от: 30.09 | 9.2017 12:00:00 📑 Организ | вация: Шторкин Д | ом ООО                        | - C                            |                        |  |
|      | Подразделение:                                                  |             |           |                           |                  |                               |                                |                        |  |
| До   | бавить                                                          | • •         |           |                           |                  |                               |                                | Еще -                  |  |
| N    |                                                                 | Код ОС      | Инв.N     | Основное средство         | чет амортизации  | Первоначальная стоимость (БУ) | Первоначальная стоимость (УСН) | Текущая стоимость (БУ) |  |
|      | 1                                                               | 00-00003    | 00-00003  | Грузовой тягач            | 2.01             | 7 000 000,00                  | 7 000 000,00                   | 5 200 000,00           |  |
|      |                                                                 |             |           |                           |                  |                               |                                |                        |  |
|      |                                                                 |             |           |                           |                  |                               |                                |                        |  |
|      |                                                                 |             |           | Итого:                    |                  | 7 000 000,00                  |                                | 5 200 000,00           |  |

## 2. Регистрация транспортного средства

| + + Я Регис                  | трация транспортного средства                        |     |
|------------------------------|------------------------------------------------------|-----|
| Записать и закрыть Заг       | исать                                                |     |
| Основное средство:           | Грузовой тягач                                       | • 0 |
| Дата:                        | 01.10.2017                                           |     |
| Организация:                 | Шторкин Дом ООО                                      | • 0 |
| Постановка на учет:          | По месту нахождения организации                      | •   |
| Налоговый орган:             | КПП 772301001 в инспекции 7751                       |     |
| OKTMO:                       | 45961000                                             |     |
| Код вида ТС:                 | 52001                                                |     |
|                              | Автомобили грузовые (кроме включенных по коду 57000) |     |
| Идентификационный номер (VIN | ): 236                                               |     |
| Марка:                       | ГАЗ                                                  |     |
| Регистрационный знак:        | 235                                                  |     |
| Мощность двигателя:          | 430,00 л.с                                           |     |
| Экологический класс:         | 3                                                    |     |
| ПС находится в общей долев   | ой (совместной) собственности                        |     |
| Налоговая ставка:            | <u>70 руб.</u>                                       |     |
| Повышающий коэффициент:      | -                                                    | •   |
| Налоговая льгота:            | Не применяется                                       | •   |
| Зарегистрировано в реестре   | системы "Платон"                                     |     |
| Комментарий:                 |                                                      |     |

3. Карточка ОС стоит отметка о регистрации транспортного средства

4.

| ранспортные ср<br>Недвижимое и<br>рузовой тягач | редства<br>имущество                                                           | •                                                                                                    |                                                                                                    |                         |                        |  |  |
|-------------------------------------------------|--------------------------------------------------------------------------------|----------------------------------------------------------------------------------------------------|----------------------------------------------------------------------------------------------------|-------------------------|------------------------|--|--|
| Недвижимое и рузовой тягач                      | имущество                                                                      |                                                                                                    |                                                                                                    |                         |                        |  |  |
| узовой тягач                                    |                                                                                |                                                                                                    |                                                                                                    |                         |                        |  |  |
|                                                 |                                                                                |                                                                                                    |                                                                                                    |                         |                        |  |  |
|                                                 |                                                                                |                                                                                                    |                                                                                                    |                         |                        |  |  |
|                                                 |                                                                                |                                                                                                    |                                                                                                    |                         |                        |  |  |
|                                                 | •                                                                              | · []                                                                                                    |                                                                                                    |                         |                        |  |  |
| 0.09.2017                                       | Ввод остатков 0000-000001 от 30.09.2017                                        | 12:00:00                                                                                                    | <u>0</u>                                                                                                    |                         |                        |  |  |
|                                                 | Ввести документ списания                                                       |                                                                                                    | _                                                                                                    |                         |                        |  |  |
| Шторкин Дом ООО С                               |                                                                                |                                                                                                    |                                                                                                    |                         |                        |  |  |
| С     С       Амортизация (счет 26)     С       |                                                                                |                                                                                                    | Изменить<br>Изменить<br>Изменить                                                                                                    |                         |                        |  |  |
|                                                 |                                                                                |                                                                                                    |                                                                                                    | Адрес: <u>Заполнить</u> |                        |  |  |
|                                                 |                                                                                |                                                                                                    |                                                                                                    | признается об           | ъектом налогообложения |  |  |
| оставлено на уч                                 | <u>нет 01.10.2017</u>                                                          |                                                                                                    |                                                                                                    |                         |                        |  |  |
|                                                 |                                                                                |                                                                                                    |                                                                                                    |                         |                        |  |  |
|                                                 |                                                                                |                                                                                                    |                                                                                                    |                         |                        |  |  |
| И                                               |                                                                                |                                                                                                    |                                                                                                    |                         |                        |  |  |
| , счет амортиза                                 | AUMA 02 01                                                                     |                                                                                                    |                                                                                                    |                         |                        |  |  |
|                                                 | горкин Дом ОС<br>иортизация (сч<br>полнить<br>признается об<br>иставлено на уч | Ввод остатков 0000-000001 от 30.09.2017 Ввести документ списания торкин Дом ООО иортизация (счет 26) полнить признается объектом налогообложения <u>иставлено на учет 01.10.2017</u> | 0.09.2017   Ввод остатков 0000-000001 от 30.09.2017 12:00:00     .   Ввести документ списания     горкин Дом ООО   Г     .   Горкин Дом ООО     .   Г     .   Горкин Дом ООО     .   Г     .   Г     .   Г     .   Г     .   Г     .   Г     .   Г     .   Г     .   Г     .   Г     .   Г     .   Г     .   Г     .   Г     .   Г     .   Г     .   .     .   .     .   .     .   .     .   .     .   .     .   .     .   .     .   .     .   .     .   .     .   .     .   .     .   . |                         |                        |  |  |

| Провести и закрыть Записать Провести 👫 Создать на основании - 🛃 |                                                                            |                      |       |  |  |  |
|-----------------------------------------------------------------|----------------------------------------------------------------------------|----------------------|-------|--|--|--|
| Номер                                                           | 0000-000001 от: 25.01.2018 0:00:00 🛱 🐺 Организация: Шторкин Дом ООО        | * C                  |       |  |  |  |
| Контра                                                          | гент: Система платон • 🗗 Расчеты: <u>76.09, 76.09, зачет аванса автома</u> | ически               |       |  |  |  |
| Догово                                                          | р: Система платон 🔹 🗗                                                      |                      |       |  |  |  |
| Добавить Заполнить -                                            |                                                                            |                      |       |  |  |  |
| Ν                                                               | Транспортное средство                                                      | Регистрационный знак | Сумма |  |  |  |
| 1                                                               | Грузовой тягач                                                             | 235                  |       |  |  |  |
|                                                                 |                                                                            |                      |       |  |  |  |

2 4

## $\leftarrow \rightarrow$

## ☆ Грузовой тягач (Основное средство)

| Основное Документы                           |                  |                       |                                |                 |
|----------------------------------------------|------------------|-----------------------|--------------------------------|-----------------|
| Записать и закрыть Запис                     | ать Создать      | на основании 🔻        | 🔒 Инвентарная карточка ОС      | C (OC-6)        |
| Группа учета ОС:                             | Транспортные с   | редства               | •                              |                 |
|                                              | Недвижимое       | имущество             |                                |                 |
| Наименование:                                | Грузовой тягач   |                       |                                |                 |
| Полное наименование:                         |                  |                       |                                |                 |
|                                              |                  |                       |                                |                 |
| Входит в группу:                             |                  |                       | <b>▼</b> □                     |                 |
| Принято к учету:                             | 30.09.2017       | Ввод остатков 000     | 00-000001 от 30.09.2017 12:00: | <u>00</u>       |
| Снято с учета:                               |                  | Ввести документ с     | списания                       |                 |
| Организация:                                 | Шторкин Дом ОС   | 00                    | C                              |                 |
| Местонахождение:                             |                  |                       | P                              | Изменить        |
| МОЛ:                                         |                  |                       | C                              | Изменить        |
| Способ отражения<br>расходов по амортизации: | Амортизация (сч  | нет 26)               | G                              | <u>Изменить</u> |
| Адрес:                                       | Заполнить        |                       |                                |                 |
| Налог на имущество:                          | Не признается об | бъектом налогообло    | жения                          |                 |
| Регистрация транспортных средств:            | Поставлено на у  | <u>чет 01.10.2017</u> |                                |                 |
| Комментарий:                                 |                  |                       |                                |                 |
| > Классификация                              |                  |                       |                                |                 |

> Сведения для инвентарной карточки

> Бухгалтерский учет: счет учета 01.01, счет амортизации 02.01, начисление амортизации, линейный способ, СПИ 5 лет